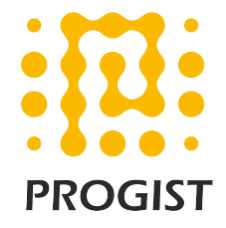

## DKIM configuration for MailChimp

Please follow the below two steps to configure SPF and DKIM for the Mailchimp

- Configure SPF and DKIM signing for the mails in Mailchimp portal
- Configure the required DKIM (DNS CNAME) records
- Include the SPF domain of Mailchimp in existing SPF record of mail domain

## Configure SPF and DKIM signing for your custom domain in MailChimp

To find your domain's authentication information, follow these steps.

- 1. Navigate to the **Domains** page in your **Account Settings**.
- 2. Next to the verified email domain you want to work with click Authenticate.

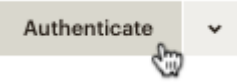

3. In the Domain Authentication pop-up modal, we'll show you what information needs to be added or changed with your domain provider.

| D                                                                     | omain Authentication                                                                                    | 0                                    |
|-----------------------------------------------------------------------|----------------------------------------------------------------------------------------------------|--------------------------------------|
| Authenticate pottedplanter.com                                        | with MailChimp by modifying your doma                                                                   | in's DNS records.                    |
| of from our servers. After you've<br>for the changes to propagate. Wh | igns to appear to come from pottedplan<br>made the required DNS changes, please<br>hy should I do this? | ter.com, instead<br>wait 24-48 hours |
| DKIM: Create a CNAME record fo                                        | or k1domainkey.pottedplanter.com w                                                                      | ith this value:                      |
| dkim.mcsv.net                                                         |                                                                                                    |                                      |
| SPF: Create a TXT record for pot                                      | tedplanter.com with:                                                                                    |                                      |
| v=spf1 include:servers.mcs                                            | v.net ?all                                                                                              |                                      |

- 4. Use this information to edit your domain's DNS record.
- 5. Return to the Domains page in your Mailchimp account and click Authenticate Domain.

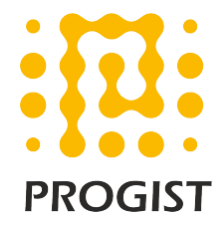

## Publish three CNAME records for your custom domain in DNS

The DKIM CNAME are unique to every account and have below pattern.

| Record Type  | Name                     | Value/Data    | TTL     |
|--------------|--------------------------|---------------|---------|
| CNAME Record | k1domainkey.yoursite.com | dkim.mcsv.net | Default |

The SPF component to be included in the existing SPF record of the mail domain

| Record Type | Name         | Value/Data               | TTL     |
|-------------|--------------|--------------------------|---------|
| TXT Record  | yoursite.com | include:servers.mcsv.net | Default |

## Note:

Please refer to the below URL for further details <u>https://mailchimp.com/help/set-up-custom-domain-authentication-dkim-and-spf/</u>